Карта меню Стр. 1 из 3

## Карта меню

### Список меню

Меню «Расх. мат.» Замените расходные материалы Бирюзовый картридж Пурпурный картридж Желтый картридж Черный картридж Голубой фотопроводник Пурпурный фотопроводник Желтый фотопроводник Черный фотопроводник Контейнер для отработанного тонера Термоблок Модуль переноса

#### Безопасность

Другие параметры безопасности Конфиденциальная печать Очистка диска<sup>1</sup> Журнал проверки безопасности Установка даты и времени

#### Меню «Бумага»

Устройство подачи по умолчанию Страница настроек меню Формат и тип бумаги Конфигурация МУП Замена форматов Фактура бумаги Плотность бумаги Загрузка бумаги Пользовательские типы Настройка формата Universal

#### Отчеты

Статистика устр-ва Страница настройки сети Страница [х] настройки сети Список профилей Печать шрифтов Печать каталога Отчет о ресурсах

#### Настройки

Общие параметры Меню флэшдиска Параметры печати

#### Сеть/Порты

Активная сетевая плата Стандартная сеть или Сеть [x]<sup>2</sup> Стандартный USB Параллельный [x] Последовательный [х] Настройка SMTP

#### Справка

Печать всех руководств Качество цвета Качество печати Руководство по печати Руководство по материалам для печати Руководство по устранению дефектов печати Карта меню Информационный справочник Руководство по подключению Руководство по перемещению Руководство по расходным материалам

<sup>1</sup> Это меню отображается только при установленном жестком диске принтера.

<sup>2</sup> В зависимости от настроек принтера, этот пункт меню отображается как "Стандартная сеть", "Беспроводная сеть" или "Сеть" [x].

# Использование кнопки с четырьмя стрелками на панели управления принтера

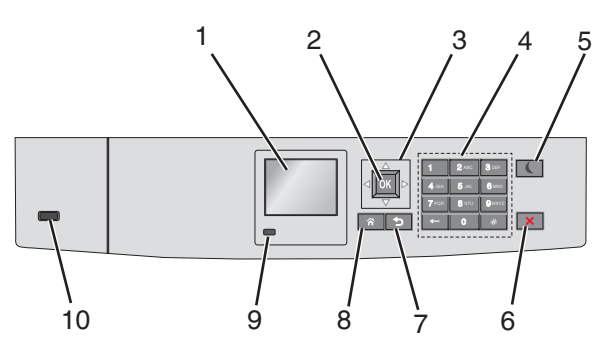

| Компонент |                          | Предназначение                                                                                                    |
|-----------|--------------------------|----------------------------------------------------------------------------------------------------|
| 1         | Дисплей                  | Просмотреть состояние принтера.                                                                                                    |
|           |                          | Разрешить настройку и работу принтера.                                                                                                    |
| 2         | кнопка "Выбрать"         | Отправить изменения, внесенные в настройки принтера                                                                                                    |
| 3         | Кнопки навигации         | Прокрутка вверх и вниз или влево и вправо.                                                                                                    |
| 4         | Клавиатура               | Введите цифры, буквы или символы.                                                                                                    |
| 5         | Кнопка спящего<br>режима | <ul> <li>Включить спящий режим.</li> <li>Далее приведены состояния на основании светового индикатора и кнопки спящего режима:</li> <li>Вход в спящий режим или выход из него <ul> <li>Индикатор постоянно светится зеленым.</li> <li>Кнопка спящего режима не светится.</li> </ul> </li> <li>Работа в спящем режиме <ul> <li>Индикатор постоянно светится зеленым.</li> <li>Кнопка спящего режима постоянно светится желтым.</li> </ul> </li> <li>Вход в режим гибернации или выход из него <ul> <li>Индикатор постоянно светится зеленым.</li> <li>Кнопка спящего режима постоянно светится желтым.</li> </ul> </li> <li>Вход в режим гибернации или выход из него <ul> <li>Индикатор постоянно светится зеленым.</li> <li>Кнопка спящего режима постоянно светится желтым.</li> </ul> </li> <li>Вход в режим гибернации или выход из него <ul> <li>Индикатор постоянно светится зеленым.</li> <li>Кнопка спящего режима мигает желтым.</li> </ul> </li> <li>Работа в режиме гибернации <ul> <li>Индикатор постоянно светится зеленым.</li> <li>Кнопка спящего режима мигает желтым.</li> </ul> </li> <li>Работа в режиме гибернации <ul> <li>Индикатор не светится.</li> <li>Кнопка спящего режима мигает желтым каждые 0,1 секунды, затем переходит в немигающий режим на 1,9 секунды.</li> </ul> </li> <li>Следующие действия выводят принтер из спящего режима: <ul> <li>Нажатие любой клавиши</li> <li>Открытие любой клавиши</li> <li>Открытие любой клавиши</li> <li>Открытие дверцы или крышки</li> <li>Открытие дверцы или крышки</li> </ul> </li> </ul> |
|           |                          | • Присоединение устройства к порту USB                                                                                                    |
| 6         | Кнопка<br>«Стоп/Отмена»  | Прекращение всех операций печати.<br>Примечание. Список вариантов отображается после появления на дисплее надписи<br>Остановлен.                                                                                                    |
| 7         | кнопка "Назад"           | Возврат к предыдущему экрану.                                                                                                    |
| 8         | Кнопка "Домашняя"        | Перейти к начальному экрану.                                                                                                    |

| Компонент |                    | Предназначение                                                             |
|-----------|--------------------|----------------------------------------------------------------------------|
| 9         | Световой индикатор | Проверка состояния принтера.                                               |
|           |                    | • Выкл — Принтер выключен.                                                 |
|           |                    | • Мигает зеленым — принтер прогревается, обрабатывает данные или печатает. |
|           |                    | • Постоянно горит зеленым — принтер включен, но не активен.                |
|           |                    | • Мигает красным цветом — требуется вмешательство оператора.               |
| 10        | порт USB           | Подключите флеш-диск к принтеру.                                           |